## Using a Single Image on the Lock Screen

Do you have a particular wallpaper or image that you want to use on the Lock Screen? Windows 10 lets you set a single photo, which comes in really handy if you want an undistracted experience when you return from sleep mode.

Follow these steps to customize the Lock Screen to display a single image:

- 1. Go to Settings.
- 2. Click on **Personalization**.
- 3. Click on Lock screen.
- 4. Select the **Picture** option in the **Background** dropdown menu.
- 5. Click the **Browse** button below the thumbnails to locate the image you want to use, and then select it to set it as the new background.

## Using an Image collection

Alternatively, if you have your own wallpaper collection, or a set of photos that you want displayed on the Lock Screen, you also have that option. Windows 10 lets you showcase a collection of images from one or multiple folders.

This is how you can display an image collection as a slideshow on the Lock Screen:

- 1. Open the **Settings**
- 2. Click on **Personalization**.
- 3. Click on Lock screen.
- 4. Use the **Background** dropdown menu to select the **Slideshow**
- 5. Select the **Pictures**
- 6. Click **Remove**.
- 7. Now, click on the **Add a folder** This option lets you add one or more folders that contain your chosen images.
- 8. Browse to the location of the folder with images that you want to showcase as a slideshow on the Lock Screen, and then select the folder.
- 9. Click the **Choose this folder**

This will set up a slideshow with the images you want on your Lock Screen.